# Manual de Preenchimento de Candidaturas a Novas Autorizações de Plantação de Vinha

Despacho n.º 1927/2018 de 22 de fevereiro.

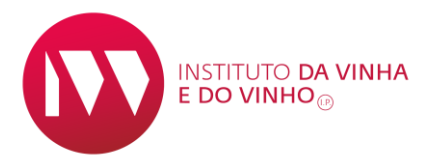

## Manual de Preenchimento de Candidaturas a 2 Novas Autorizações de Plantação de Vinha

O Presente manual tem por objetivo auxiliar no preenchimento do formulário de candidatura às Novas Autorizações de Plantação, disponível no Sistema de informação da Vinha e Vinho (SIvv).

A comunicação com os candidatos é exclusivamente realizada através dos respetivos endereços eletrónicos.

# É obrigatório:

Estar registado no SIvv, como entidade (ESV);

Possuir número de identificação do IFAP (NIFAP);

Possuir endereço de correio eletrónico identificado no SIvv;

Importante confirmar que os dados supra estão devidamente atualizados junto das respetivas entidades.

Uma entidade pode submeter várias candidaturas mas só é permitida uma candidatura por região e por aptidão.

# Submissão de candidaturas

A submissão da candidatura é realizada no SIvv: <u>https://sivv.ivv.gov.pt/</u> que está disponível na página eletrónica do IVV: <u>http://www.ivv.gov.pt/np4/home.html</u>.

- 1. Entrar no SIVV utilizando o n.º contribuinte que vai submeter a(s) candidatura(s);
- Verificar se os dados da entidade no SIVV estão corretos e completos, em especial:
  - a. N.º do BI/CC;
  - b. Morada para correspondência;

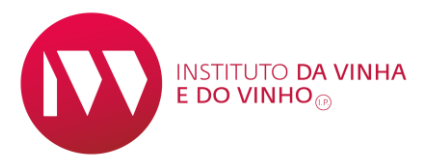

## Manual de Preenchimento de Candidaturas a 3 Novas Autorizações de Plantação de Vinha

- c. Endereço de correio eletrónico → Obrigatório para a submissão da candidatura.
- d. Certidão permanente atualizada no caso das empresas;
- e. C.C. do sócio gerente maioritário caso seja intenção a empresa selecionar a qualidade com que se candidata "Jovem Produtor"

# Atenção:

Todos as comunicações relativas a esta candidatura serão enviadas para o endereço de *email* que estiver indicado no SIVV.

 Após atualização dos "Detalhes do Registo", aceder ao formulário das novas autorizações em "Solicitar Novas Autorizações";

| $\bigcirc$                           | Perfil  | Registo Vitío           | ola Vinho      | Autoliquidação | Trânsitos | Consultas | Solicitar Novas Autorizações |
|--------------------------------------|---------|-------------------------|----------------|----------------|-----------|-----------|------------------------------|
| <b>→</b> ] ¶                         | Balcão  | <u>Vitivinícola</u> → P | Perfil → Dados | Pessoais       |           |           |                              |
| Detalhes do Registo                  |         |                         |                |                |           |           |                              |
| Identificação da Entidade            |         |                         |                |                |           |           | Estado de Acesso ao SIVV     |
|                                      | N.º Con | ntribuinte: * 12        | 23456789       |                |           |           | Ativo 💌 *                    |
| Nome Completo / Designação Social: * |         |                         |                |                |           |           |                              |
| Utilizador Teste 123456789           |         |                         |                |                |           |           |                              |
|                                      | Acesso  | renovado em:            | 24-03-2017     |                |           |           |                              |

# Formalização da candidatura

# Identificação da entidade

- 4. Deverá preencher os campos em falta na "Identificação da Entidade" e escolher
  - a "Qualidade em que se candidata": Jovem produtor ou Outros:

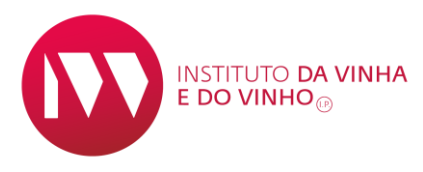

#### Manual de Preenchimento de Candidaturas a 4 Novas Autorizações de Plantação de Vinha

| <ul> <li>Identificação da Entidade</li> </ul> |                                      |
|-----------------------------------------------|--------------------------------------|
| Identificação da Entidade                     |                                      |
| Ano Candidatura:                              | 2017                                 |
| N.º Contribuinte: *                           | 123456789                            |
| Designação Social:                            | Utilizador Teste 123456789           |
| Email: *                                      | teste@teste.pt                       |
| Número do IFAP (NIFAP): *                     | 12345                                |
| Qualidade em que se candidata: *              | Outros                               |
|                                               | Selecione                            |
| Pareolac                                      | Jovem produtor                       |
| Falcelas                                      | Outros                               |
| Documentos                                    |                                      |
|                                               |                                      |
|                                               |                                      |
|                                               | SUBMETER CANDIDATURA ← LIMPAR × SAIR |

No caso de selecionar *Jovem produtor*, tem que indicar a data de Nascimento do Candidato ou do Sócio Maioritário se empresa. A validação do critério Jovem produtor é feita através dos documentos presentes no perfil da entidade onde deverá constar a certidão permanente de empresa e o C.C. do sócio gerente maioritário.

# Adicionar parcela(s)

#### Atenção:

<u>Só pode ser submetida uma candidatura por região vitivinícola e para a mesma aptidão</u> (DO/IG/Vinho sem DO/IG).

Assim, após adicionar uma parcela, se quiser juntar mais parcelas para a mesma aptidão deve inseri-las antes de submeter a candidatura.

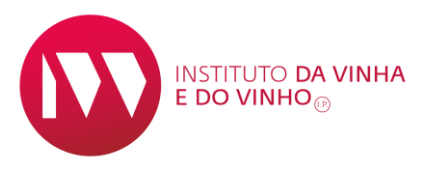

## Manual de Preenchimento de Candidaturas a 5 Novas Autorizações de Plantação de Vinha

 Para indicar o(s) local(is) de plantação deve primeiro Indicar a Região e a Aptidão, depois clicar em "Adicionar Nova Parcela" – deverá realizar este procedimento para cada parcela de referência onde pretende plantar:

| Parcelas                                                |                      |                                          |                                 |          |          |           |  |  |
|---------------------------------------------------------|----------------------|------------------------------------------|---------------------------------|----------|----------|-----------|--|--|
| Região: * Alentejo                                      |                      |                                          |                                 |          |          |           |  |  |
| Aptidao: * Vinho sem DOP/IGP   + ADICIONAR NOVA PARCELA |                      |                                          |                                 |          |          |           |  |  |
| Nº da Parcela<br>de referência<br>ISIP                  | Nome da<br>Parcela   | Área de parcela<br>de referência<br>ISIP | Área Solicitada<br>(da parcela) | Distrito | Concelho | Freguesia |  |  |
| Não foram encontra                                      | dos registos para ap | oresentar.                               |                                 |          |          |           |  |  |

- a. Nos "Dados da Parcela" deve preencher o N.º da Parcela de referência ISIP – este campo é composto por 13 dígitos e pode ser obtido através da informação das Parcelas na plataforma gráfica iSIP ou de acordo com o P3 respetivo. A aplicação valida e preenche automaticamente os campos Área de parcela de referência ISIP, Método de Exploração, Distrito, Concelho e Freguesia;
- b. Indicar a *Área Solicitada (da parcela)* que não pode ser superior à área da parcela de referência;
- c. O Nome da Parcela;
- d. O preenchimento da identificação Predial é facultativo.

#### Dados da Parcela

| Nº da Parcela de referência ISIP: * |              |
|-------------------------------------|--------------|
| Área de parcela de referência ISIP: | 21,1991      |
| Método de Exploração:               | Proprietário |
| Distrito:                           | Beja         |
| Concelho:                           | Vidigueira   |
| Freguesia:                          | Pedrógão     |
| Área Solicitada (da parcela) : *    | 1,3500       |
| Nome da Parcela: *                  | Teste        |

- e. Indicar a(s) Casta(s);
- f. Selecionar o(s) Porta-Enxerto(s);

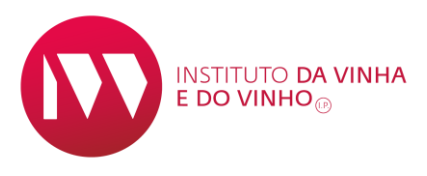

## Manual de Preenchimento de Candidaturas a 6 Novas Autorizações de Plantação de Vinha

| Casta                                | Ca     | sta | % Casta          |              |            |
|--------------------------------------|--------|-----|------------------|--------------|------------|
| aragonez / Tinta Roriz / Tempranillo | Tinto  |     |                  | 50 %         |            |
| ernão Pires / Maria Gomes            | Branco |     |                  | 50 %         |            |
| Dente Francet                        | 05     |     | % Porta Enxertos | _            |            |
| Porta Enxerte                        |        |     |                  |              |            |
| Porta Enxert                         |        |     |                  | 50 %         | 1          |
| Porta Enxert                         |        |     |                  | 50 %<br>50 % | <i>•</i> * |

6. Por fim selecionar "Adicionar Parcela";

| Parcelas                                                                                                    |         |         |      |      |            |          |          |  |
|----------------------------------------------------------------------------------------------------|---------|---------|------|------|------------|----------|----------|--|
| Região: * Alentejo                                                                                          |         |         |      |      |            |          |          |  |
| Aptidão: * Vinho sem DOP/IGP *                                                                              |         |         |      |      |            |          |          |  |
| + ADICIONAR NOVA                                                                                            | PARCELA |         |      |      |            |          |          |  |
| Nº da Parcela<br>de referência<br>ISIP<br>Area de parcela<br>de referência<br>ISIP<br>Concelho<br>Freguesia |         |         |      |      |            |          |          |  |
| 2401309685001                                                                                               | Teste   | 21.1991 | 1.35 | Beja | Vidigueira | Pedrógão | <i>*</i> |  |

- 7. Pode editar a parcela na opção editar;
  - a. Caso pretenda candidatar-se a mais área na mesma Região e com a mesma Aptidão, deverá escolher "Adicionar Nova Parcela" e repetir o ponto 7.

# **Documentos**

 Caso seja necessário adicionar algum documento, deve indicar o "Tipo de Documento" e selecionar o "Ficheiro":

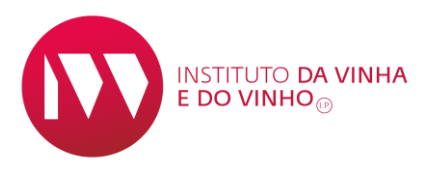

# Manual de Preenchimento de Candidaturas a7Novas Autorizações de Plantação de Vinha

| <ul> <li>Documentos</li> </ul>                        |  |          |                                  |  |             |  |
|-------------------------------------------------------|--|----------|----------------------------------|--|-------------|--|
| Dados do Documento<br>Ficheiro:                       |  | <b>*</b> |                                  |  |             |  |
| Tipo Documento: Comprovativo de posse/Uso de terrer 💌 |  |          | Data de Entrega do<br>documento: |  | t ADICIONAR |  |
| Nome                                                  |  | Тіро     | Тіро                             |  | Responsável |  |
| Sem registos                                          |  |          |                                  |  |             |  |

- a. O Parecer relativamente a parcelas que incidam em áreas protegidas tem que ser adicionado para que a candidatura seja considerada elegível;
- b. As candidaturas que não tenham parecer das entidades competentes relativamente à área protegida serão indeferidas sem possibilidade de este ser adicionado posteriormente.
- c. Selecionar a opção "Escolher";

| 1     |
|-------|
|       |
|       |
| nsáve |
|       |
|       |
|       |
|       |
|       |

d. Selecionar o documento, "Abrir";

|              |           | PDF A<br>A<br>2 | <b>ocumento</b><br>.dobe Acrobat Document<br>47 KB | _     |
|--------------|-----------|-----------------|----------------------------------------------------|-------|
|              |           |                 |                                                    | Ŧ     |
| do ficheiro: | documento | -               | Todos os ficheiros 🔹                               |       |
|              |           |                 | Abrir 🔽 Cancelar                                   | )<br> |

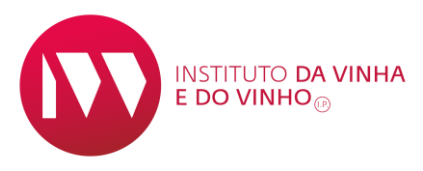

#### Manual de Preenchimento de Candidaturas a 8 Novas Autorizações de Plantação de Vinha

e. Por fim "adicionar"

| - | Documentos        |                  |                                 |                      |             |  |  |
|---|-------------------|------------------|---------------------------------|----------------------|-------------|--|--|
|   |                   |                  |                                 |                      |             |  |  |
| D | ados do Documento |                  |                                 |                      |             |  |  |
|   | Ficheiro: *       | <b>~</b>         |                                 |                      |             |  |  |
|   | Tipo Documento: * | Certidão do ICNF | Data de Entrega do documento: * |                      |             |  |  |
|   | N                 | lome             | Tipo                            | Data do<br>documento | Responsável |  |  |
|   | documento.pdf     |                  | Certidão do ICNF                |                      |             |  |  |
|   |                   |                  |                                 |                      |             |  |  |

 Se tiver escolhido opções que obriguem a certas condições, deverá aceitar as declarações de compromisso respetivas.

| ✓ Aceitação de condições                                                                                                    |
|----------------------------------------------------------------------------------------------------|
|                                                                                                    |
| Declaração de compromisso ("Novo entrante" ou "Jovem produtor")                                                                                                    |
| "Para os devidos efeitos, o requerente compromete-se a não arrendar ou vender as superfícies plantadas ao abrigo da nova autorização a outra pessoa<br>singular ou coletiva durante um período de cinco anos após a plantação."                                                        |
| Declaro que li e aceito as condições supra.                                                                                                    |
| Declaração de compromisso ("Vinho sem indicação Geográfica")                                                                                                    |
| "A sua candidatura às autorizações de nova plantação, é para produção de vinho sem direito a denominação de origem ou indicação geográfica, numa<br>região com limitações de plantação, pelo que está obrigado a manter essa categoria - vinho - durante um período mínimo de 10 anos. |
| Declaro que li e aceito as condições supra.                                                                                                    |
|                                                                                                    |

10. Após preenchimento e caso considere tudo correto, deverá "Submeter candidatura":

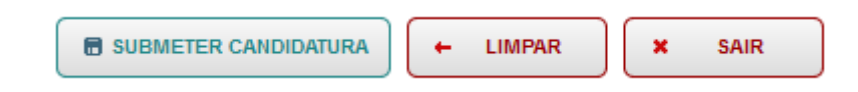

 a. Surgirá na parte superior do formulário indicação que submeteu com sucesso a candidatura e também a opção de "Imprimir" o pedido submetido.

| <b>()</b> A | A candidatura a Nova(s) Autorização(ões) de Plantação de Vinha para Vinho, Candidatura foi submetida em | ×   |
|-------------|----------------------------------------------------------------------------------------------------|-----|
|             | b. Caso surja um erro, deverá proceder em conformidade com o anuncia                                    | do: |
|             | O campo "Declaração de compromisso ("Vinho sem indicação Geográfica")" é de preenchimento obrigatório   | •   |